## 

Comment commencer à utiliser l'application SALUS Premium Lite pour contrôler votre système SALUS Smart Home

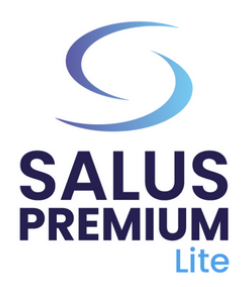

1

Installez l'application SALUS Premium Lite en cliquant sur le lien correspondant à votre type d'appareil parmi les options ci-dessous:

- Android: <u>https://play.google.com/store/apps/details?</u> id=com.salus.eu.smarthome
- **iOS:** <u>https://apps.apple.com/us/app/salus-premium-</u> <u>lite/id1614793141</u>

3

- Pour tous les autres systèmes d'exploitation: <u>https://app-release-salus-euprod.s3.eu-central-</u> <u>1.amazonaws.com/EU 0.70.5 330.apk</u>
- 2

4

Lancez / ouvrez l'application SALUS Premium Lite, sélectionnez "**Se Connecter**".

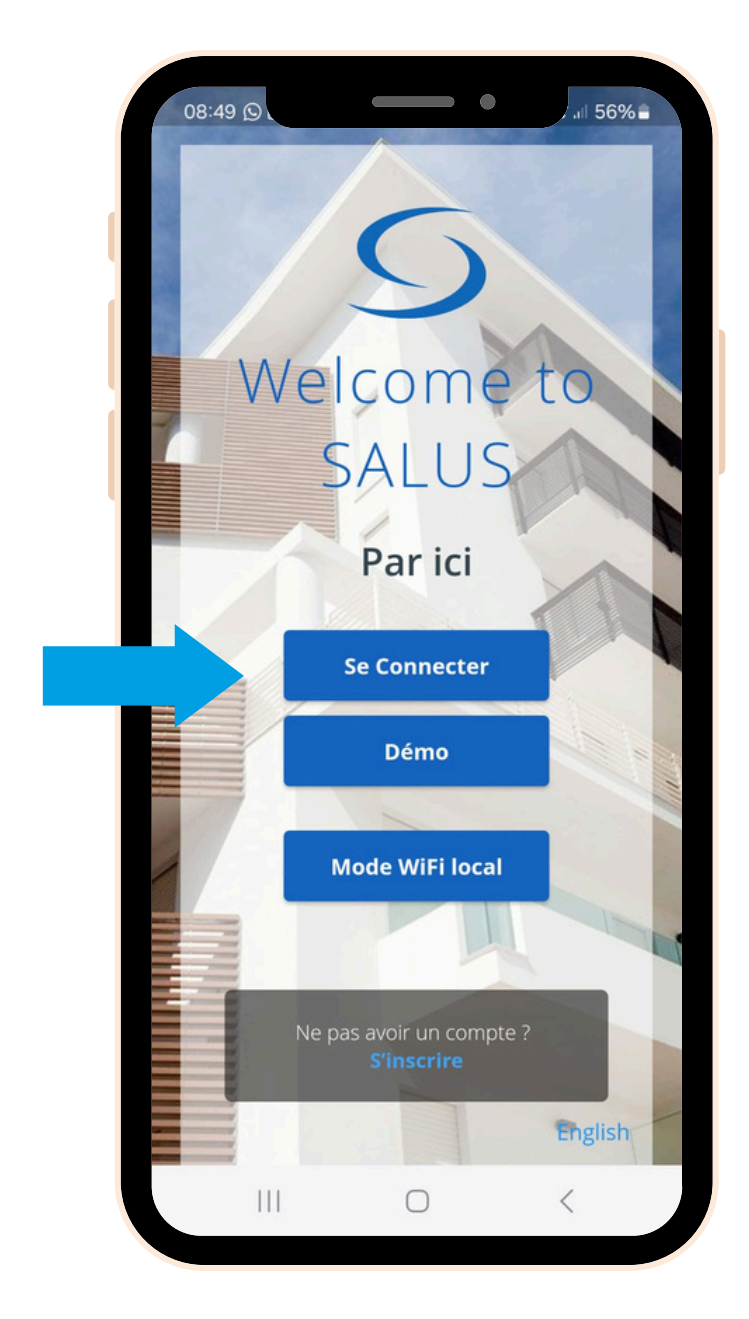

Demandez la réinitialisation de votre mot de passe en cliquant sur "Vous avez oublié votre mot de passe?"

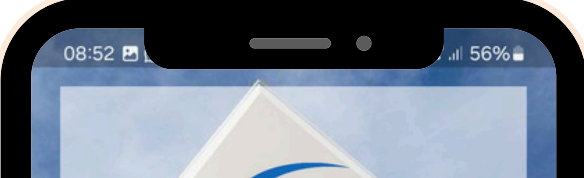

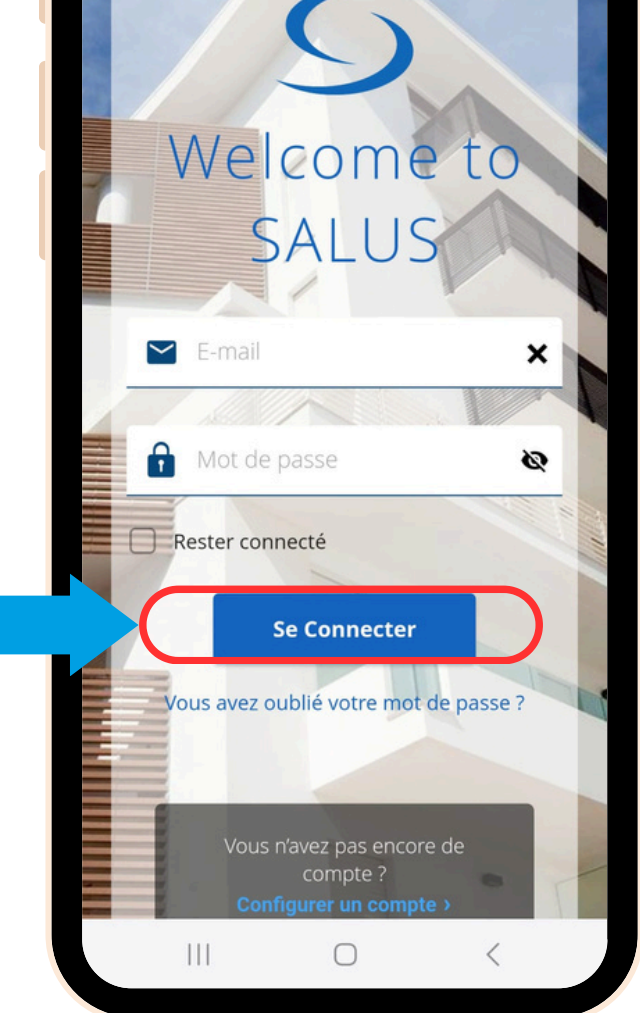

Saisissez l'adresse électronique associée à votre compte SALUS Smart Home, comme demandé par l'application, et cliquez sur le bouton "Email Confirmation code". Vérifiez votre boîte aux lettres électronique pour le code OTP.

5

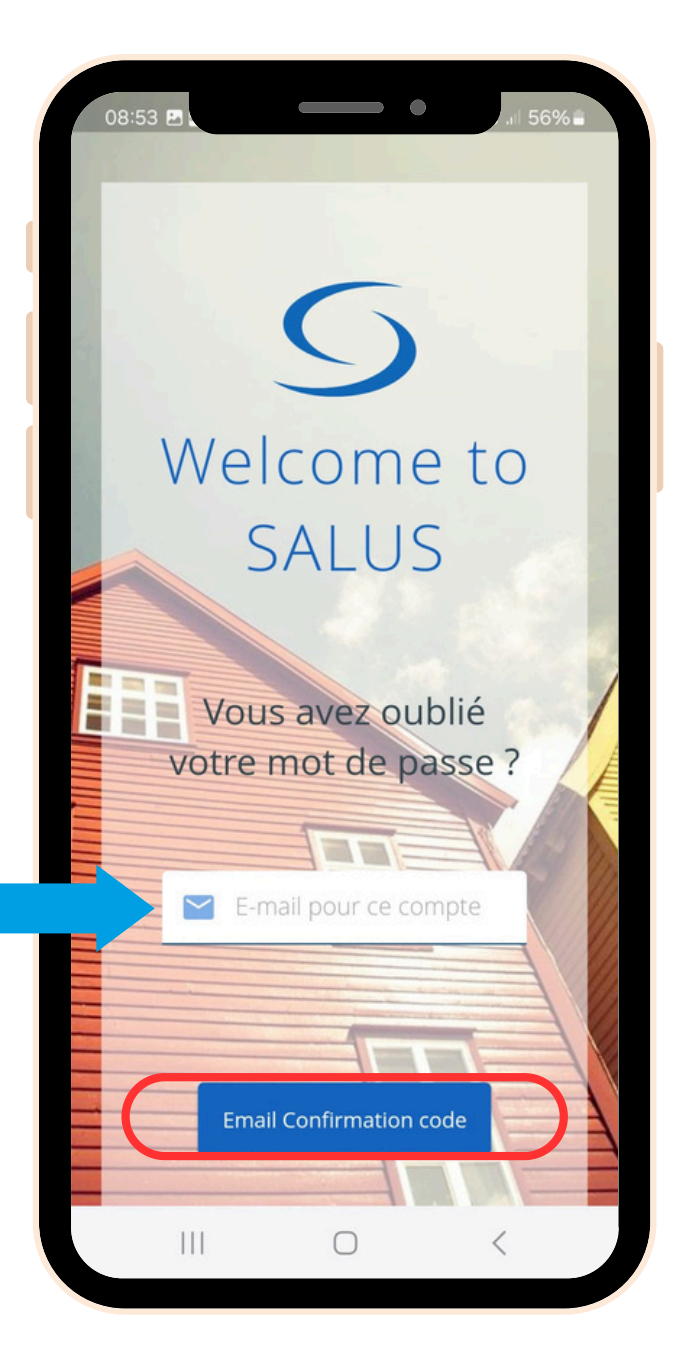

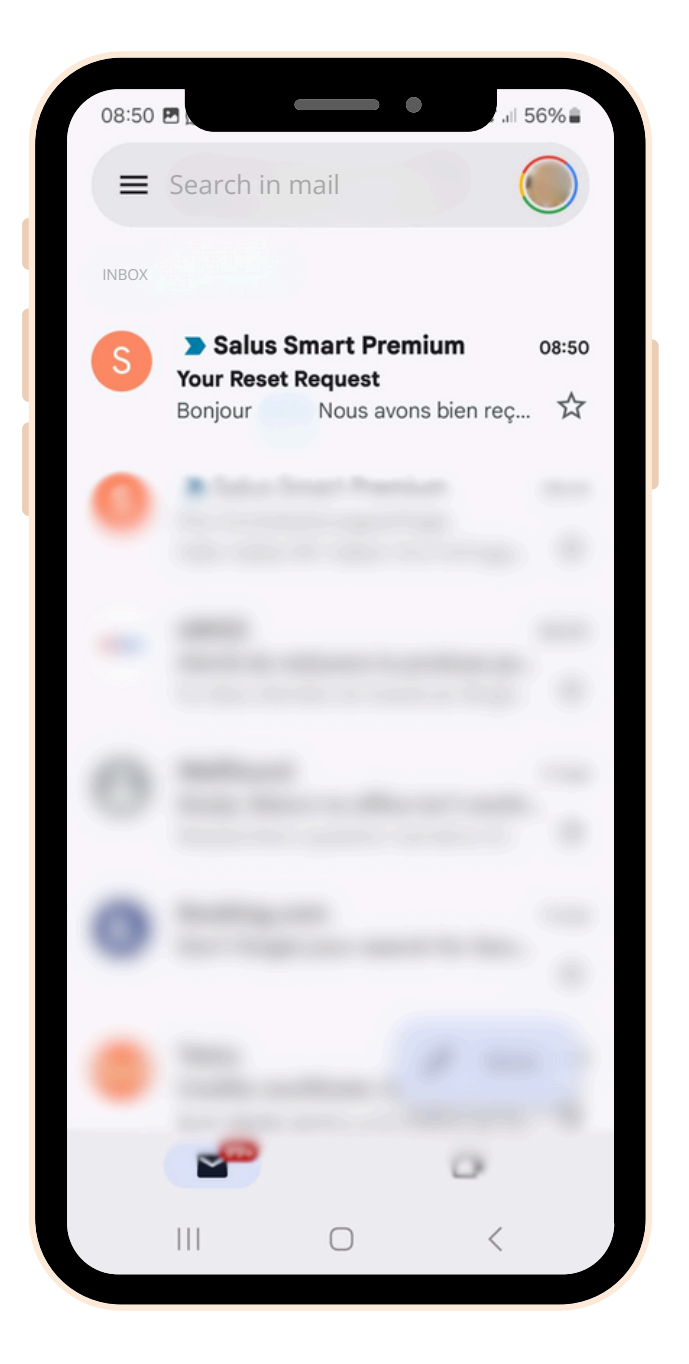

6

Insérez le code OTP reçu dans votre courriel, ainsi que votre nouveau mot de passe, dans les champs prévus à cet effet et cliquez sur "**Enregistrer le nouveau mot de passe**".

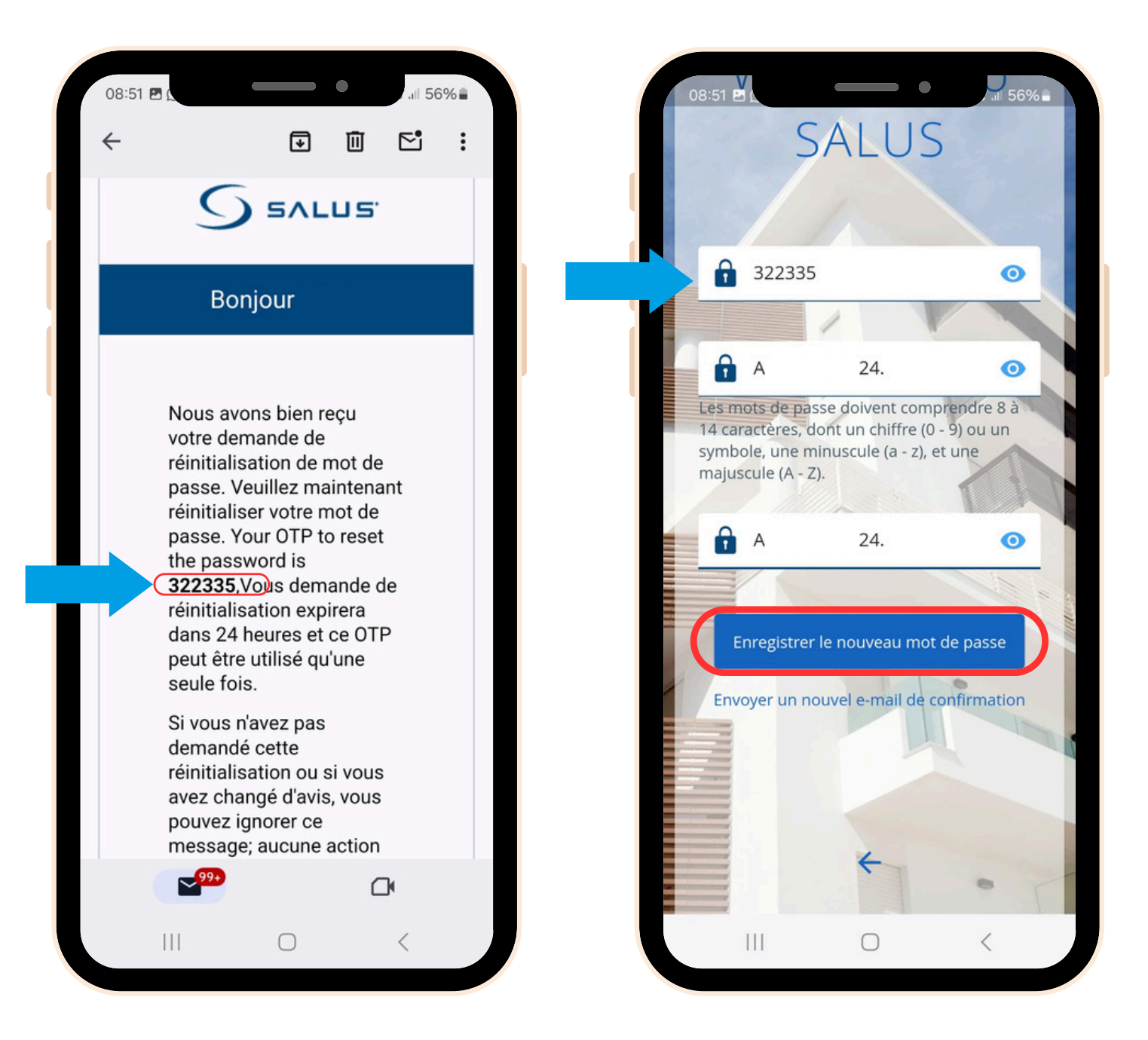

Vous avez terminé ! Vous avez réinitialisé votre mot

de passe. Vous pouvez maintenant utiliser la nouvelle application SALUS Premium Lite pour contrôler votre système SALUS Smart Home.

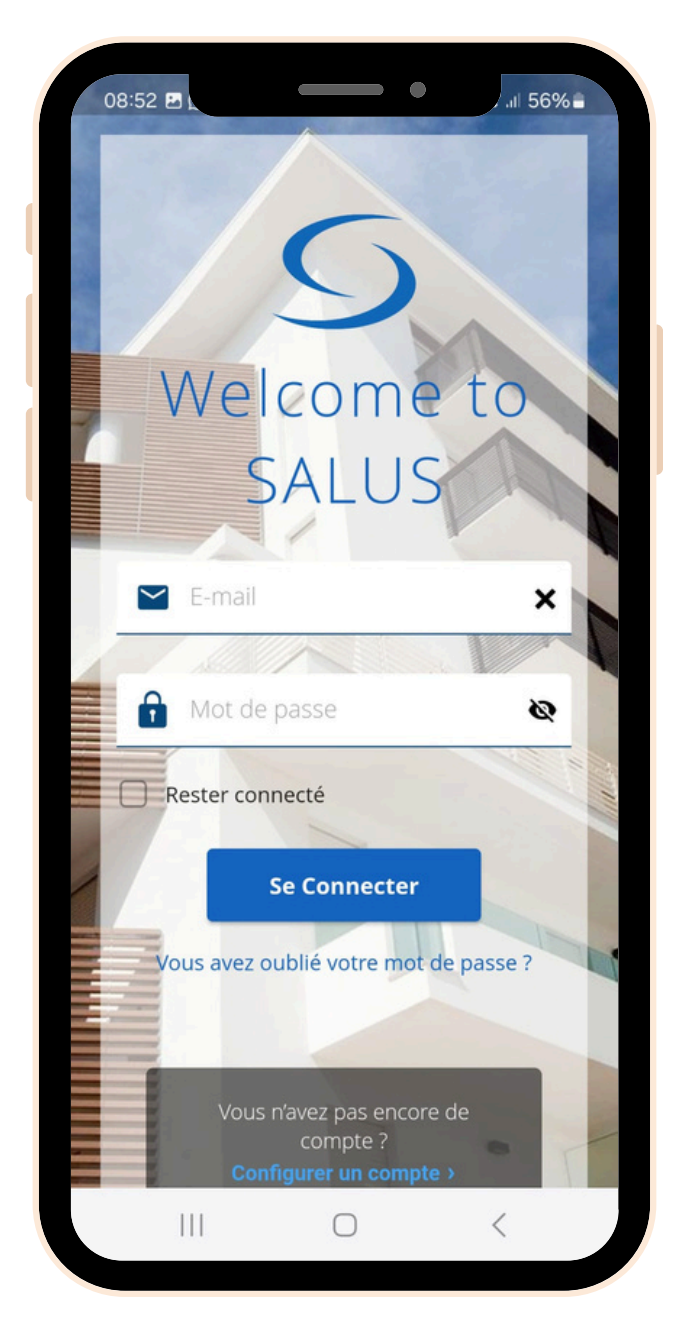

Si vous avez besoin d'aide à quelque stade que ce soit, n'hésitez pas à contacter notre équipe d'assistance: <u>technicalsupport@saluscontrols.fr</u>